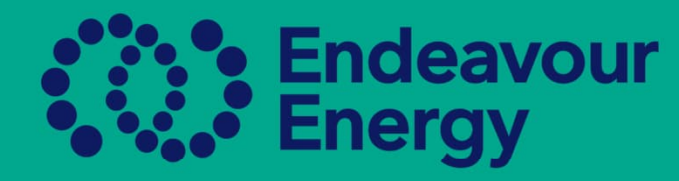

## QUICK GUIDE - HOW TO UPDATE YOUR ACCREDITATION EXPIRY IN BEAKON

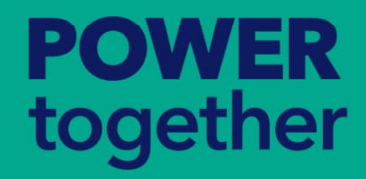

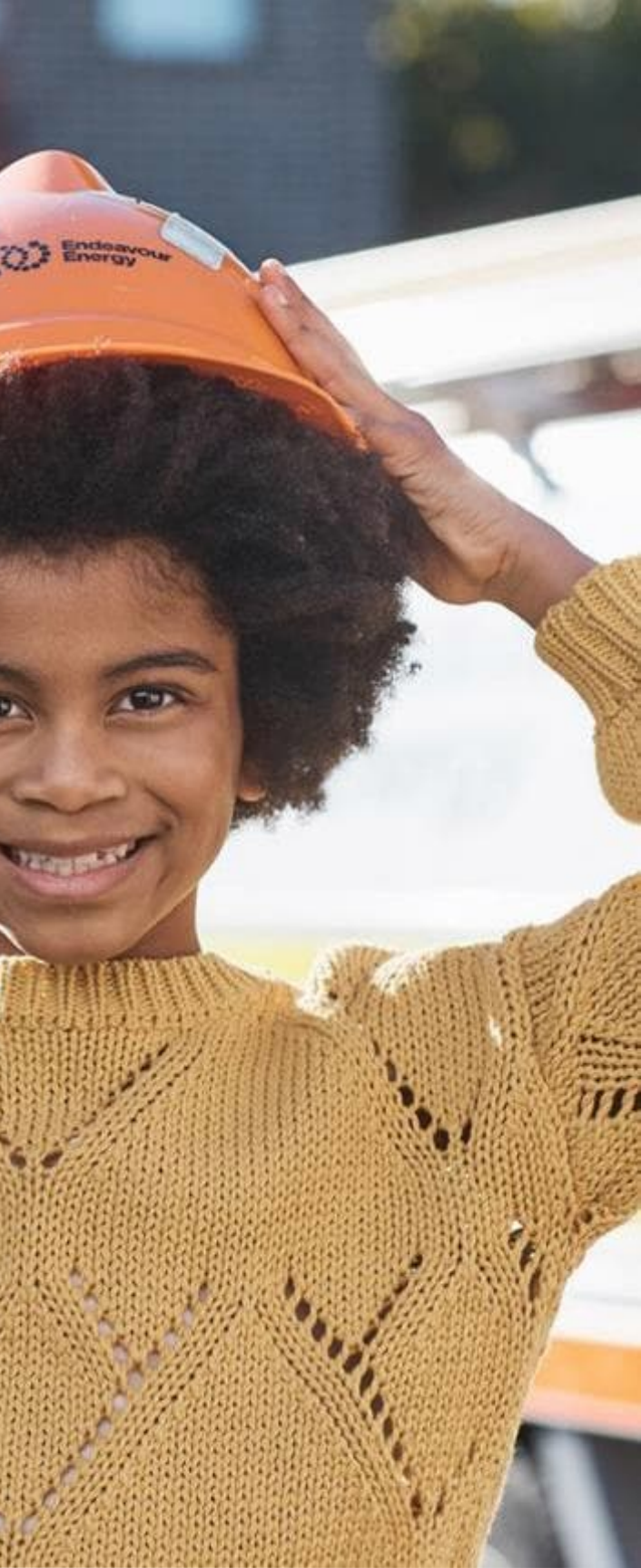

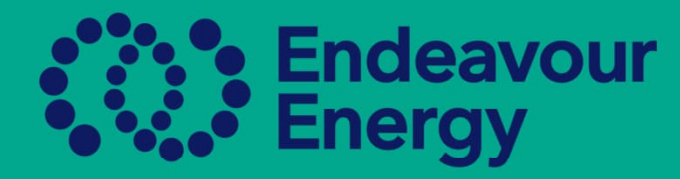

# Log in

On your landing page in Beakon your accreditation for your company will be visible. That is the accreditation from the Department of Climate and Energy (ASP Accreditation) which will need to be updated annually

If your accreditation is Green it is Compliant and current If your accreditation is Red it is Non-Compliant and expired or rejected 2) If your accreditation is Orange it is Approval Pending waiting to be approved 3)

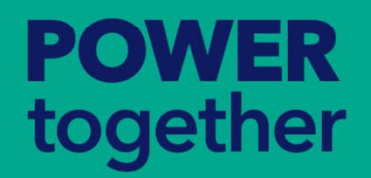

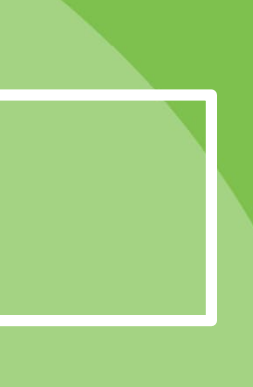

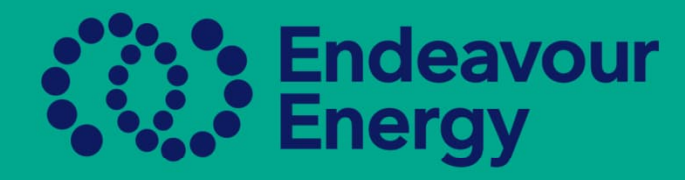

## Important Please note:

When you upload your accreditation, you are overriding the old document, and all authorisations will become Non-Compliant. You will need to update the expiry date and submit this for authorisation.

If all of your AUP authorisations are green, you will only need to submit the accreditation for approval.

Once the Authorisation Officer verifies and approves the document, all authorisations will revert to Compliant.

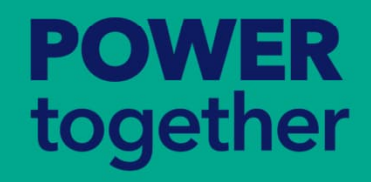

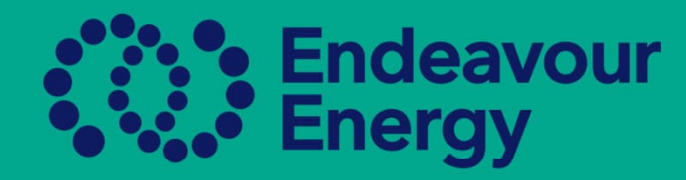

## To update the accreditation please go to the Authorisations Report Page to update and Submit for Authorisation

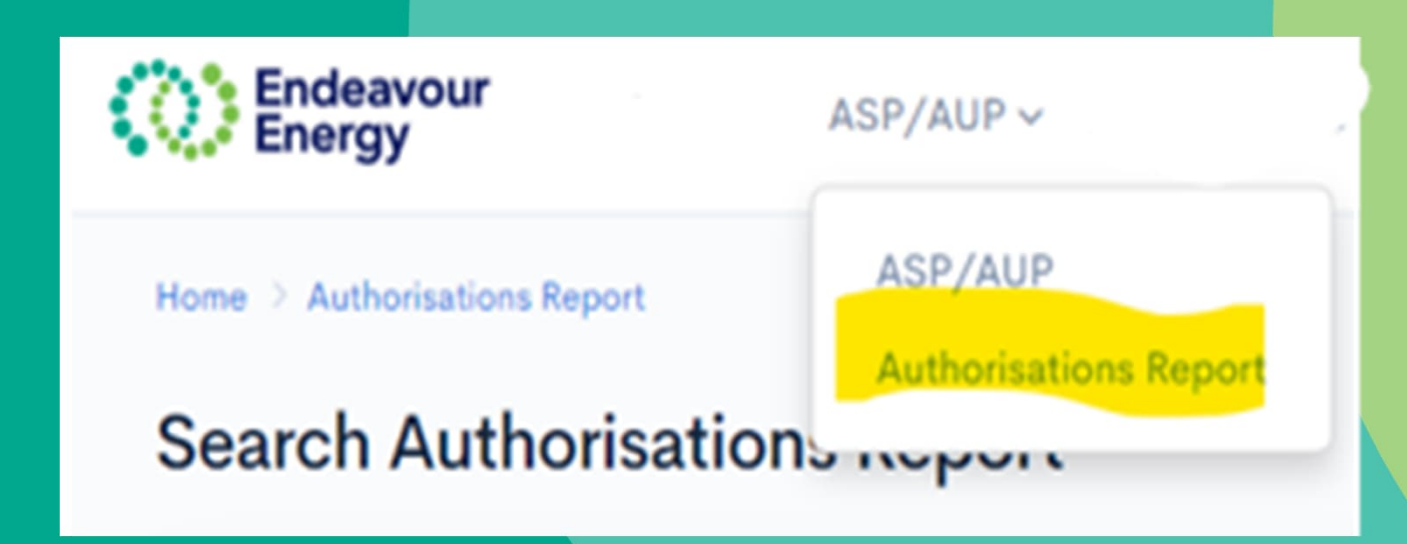

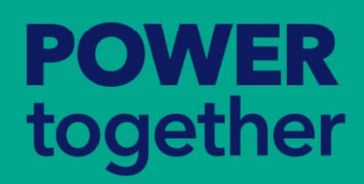

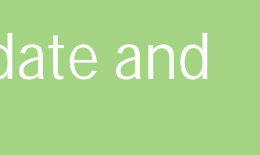

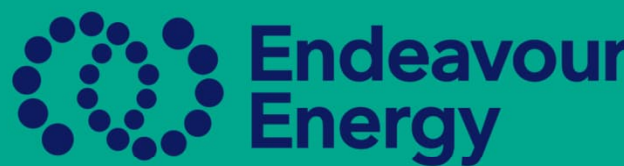

|                                                                                                    | How to Attach your Renewal Accreditation Letter        |                            |                                                                                                    |
|----------------------------------------------------------------------------------------------------|--------------------------------------------------------|----------------------------|----------------------------------------------------------------------------------------------------|
|                                                                                                    |                                                        |                            |                                                                                                    |
| After Expiry date - If your accreased and enter the details of your accreased and enter the details of your accreased and ente | editation has expired, please click or<br>ccreditation | n the <mark>Red</mark> box | -specific acts, regulations, and                                                                          |
| ASP Level 2 ASP Level                                                                                                    | 0/1 Exempt                                             | Non-<br>Compliant          | rk d Add Climate and Energy Accreditation Letter - level 2 Or   orkin or   prov ASP Number"   Expiry Date |
| Drior to Evolvy data If your o                                                                                                    | coroditation has not avaired yet and                   | vou wich to                | Attachment Choose File No file chosen                                                                     |
| update the expiry with the ren<br>of your accreditation                                                                                                    | ewal click on the <u>Green</u> box and en              | ter the details            | •<br>tion                                                                                                 |
| ASP Level 2 ASP Level                                                                                                    | 4852 1/1 Exempt                                        | Compliant                  | >                                                                                                    |
| <b>POWER</b><br>together                                                                                                    |                                                        |                            |                                                                                                    |

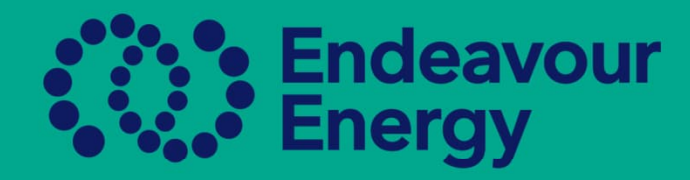

Once you have updated the expiry date, please refresh your page and Submit for Authorisation

ASP Level ASP Level

Exempt Non-Compliant

Submit For Authorisation

You will be notified by email via Beakon once paperwork has been checked by the Authorisations Team

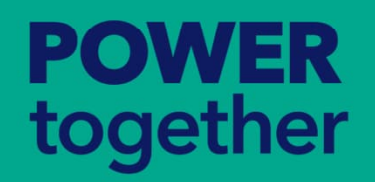

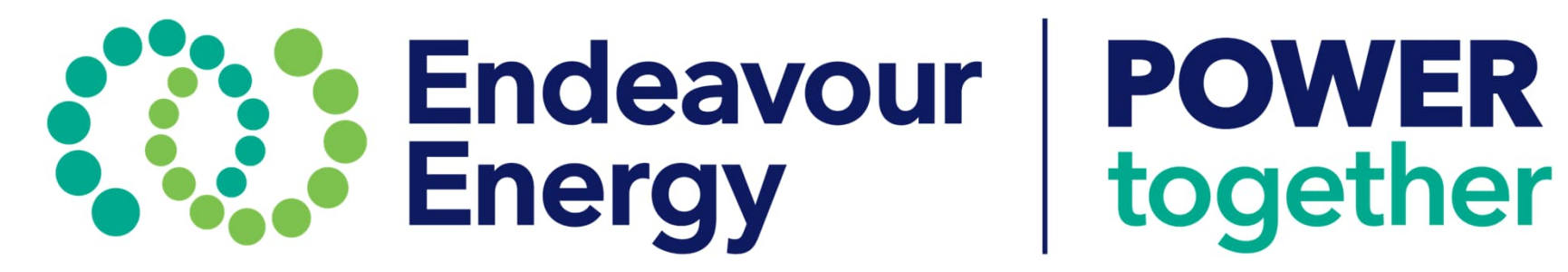